# PPP Terug naar Terug verbindingen

### Inhoud

Inleiding Voorwaarden Vereisten Gebruikte componenten Conventies Configureren Configuratieoverzicht Netwerkdiagram Configuraties Verifiëren Problemen oplossen Gerelateerde informatie

### **Inleiding**

Dit document biedt een voorbeeldconfiguratie voor een PPP back-to-back verbinding. Met zo een configuratie kunt u verifiëren dat uw verbinding en hardware correct werken en zelfs IP-routing voor sommige testen gebruiken.

### Voorwaarden

### **Vereisten**

Er zijn geen specifieke vereisten van toepassing op dit document.

#### Gebruikte componenten

De informatie in dit document is gebaseerd op de volgende software- en hardware-versies:

- Deze configuratie is van toepassing op alle Cisco IOS® softwarereleases.
- De DCE-kant is aangesloten op een WAN DCE-kabel.
- De DTE-zijde is verbonden met een WAN DTE-kabel.

Raadpleeg voor meer informatie over WAN DCE- of DTE-kabels de documentatie bij <u>seriële</u> <u>kabels</u>.

De informatie in dit document is gebaseerd op de apparaten in een specifieke laboratoriumomgeving. Alle apparaten die in dit document worden beschreven, hadden een opgeschoonde (standaard)configuratie. Als uw netwerk live is, moet u de potentiële impact van elke opdracht begrijpen.

#### **Conventies**

Raadpleeg voor meer informatie over documentconventies de technische Tips van Cisco.

### **Configureren**

Deze sectie bevat informatie over het configureren van de functies die in dit document worden beschreven.

#### **Configuratieoverzicht**

In deze configuratie gebruikt Router1 een V35-MT-kabel (de referentie van Cisco is CAB-V35MT) en Router2 gebruikt een V35-FC-kabel (de referentie van Cisco is CAB-V35FC). Dit betekent dat de kloktijd wordt geleverd door router2. Een kloksnelheid van 64000 bps wordt gebruikt door de **kloksnelheid 64000** opdracht uit te geven onder het seriële 0-interface.

**Opmerking:** Zodra deze opdracht is geconfigureerd verschijnt deze in de configuratie als kloksnelheid 64000. De twee kabels zijn nu op elkaar aangesloten.

De Ethernet interfaces worden geconfigureerd door de opdracht **Geen** keeplevingsopdracht uit te geven. Op die manier hoeft u deze niet aan te sluiten op het LAN-netwerk om ze in bedrijf te stellen. Gebruik van een statische route op elke router maakt het mogelijk om het IP-adres van de Ethernet interface van Router2 te pingelen, met behulp van het IP-adres van de Ethernet-interface van Router1 (of op de andere manier rond). Dit is natuurlijk nuttig in een testomgeving.

#### **Netwerkdiagram**

Dit document is gebaseerd op de volgende configuratie:

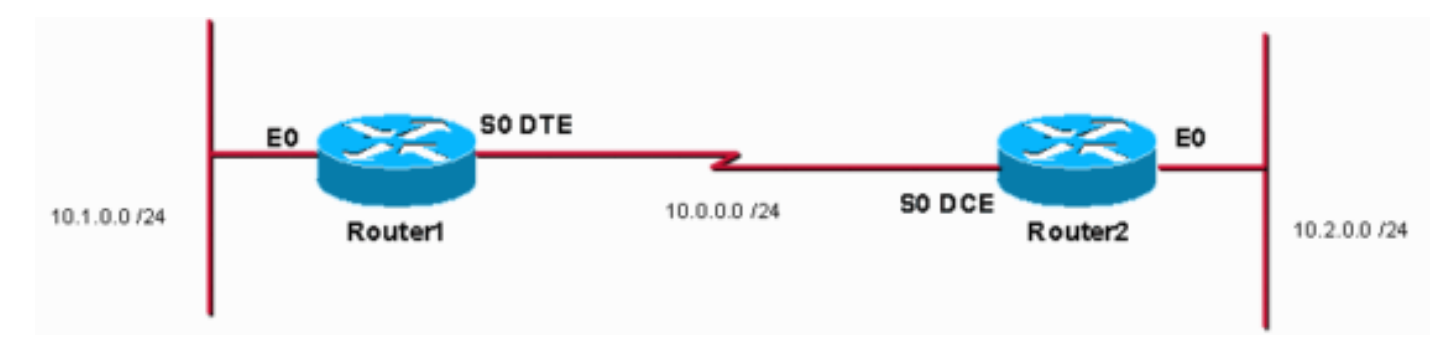

### **Configuraties**

Dit document gebruikt deze configuraties:

- router 1
- router 2

#### router1

```
service timestamps debug uptime
service timestamps log uptime
no service password-encryption
```

```
hostname Router1
!
enable password cisco
1
ip subnet-zero
!
!
1
1
interface Ethernet0
ip address 10.1.0.1 255.255.255.0
no keepalive
!
interface Serial0
ip address 10.0.0.1 255.255.255.0
encapsulation ppp
!
ip classless
ip route 10.2.0.0 255.255.255.0 10.0.0.2
ip http server
!
1
line con 0
line aux 0
line vty 0 4
no login
!
end
router2
service timestamps debug uptime
service timestamps log uptime
no service password-encryption
!
hostname Router2
!
enable password cisco
!
ip subnet-zero
1
1
!
1
interface Ethernet0
ip address 10.2.0.1 255.255.255.0
no keepalive
1
interface Serial0
ip address 10.0.0.2 255.255.255.0
encapsulation ppp
no fair-queue
clock rate 64000
!
ip classless
ip route 10.1.0.0 255.255.255.0 10.0.0.1
ip http server
!
1
line con 0
line aux 0
line vty 0 4
```

```
no login
!
end
```

## **Verifiëren**

Deze sectie verschaft informatie die u kunt gebruiken om te bevestigen dat uw configuratie correct werkt.

Bepaalde opdrachten met **show worden ondersteund door de tool** <u>Output Interpreter (alleen voor</u> <u>geregistreerde klanten)</u>. Hiermee kunt u een analyse van de output van opdrachten met **show genereren**.

- Geef de opdracht show controllers uit om de kabel en de kloksnelheid te controleren:Het volgende is de output van de opdracht tonen controllers: Router1#show controllers serial 0 | i V.35 buffer size 1524 HD unit 0, V.35 DTE cable Router1#
- Geef de opdracht show interfaces seriële 0 op om te controleren of pakketten worden verzonden en ontvangen (zie ingevoerde pakketten, uitgevoerde pakketten, invoersnelheid van

5 minuten en uitvoersnelheid van 5 minuten. Voor informatie over de gebruikte insluiting, zie

```
Insluiting PPP.Het volgende is de uitvoer van de show interfaces seriële 0 opdracht:
Router1#show interfaces serial 0
Serial0 is up, line protocol is up
 Hardware is HD64570
  Internet address is 10.0.0.1/24
 MTU 1500 bytes, BW 1544 Kbit, DLY 20000 usec,
     reliability 255/255, txload 1/255, rxload 1/255
 Encapsulation PPP, loopback not set
 Keepalive set (10 sec)
  LCP Open
  Open: IPCP, CDPCP
  Last input 00:00:00, output 00:00:00, output hang never
  Last clearing of "show interface" counters 00:07:53
  Input queue: 0/75/0/0 (size/max/drops/flushes); Total output drops: 0
  Queueing strategy: weighted fair
  Output queue: 0/1000/64/0 (size/max total/threshold/drops)
     Conversations 0/5/256 (active/max active/max total)
     Reserved Conversations 0/0 (allocated/max allocated)
     Available Bandwidth 1158 kilobits/sec
  5 minute input rate 2000 bits/sec, 2 packets/sec
  5 minute output rate 2000 bits/sec, 2 packets/sec
     155 packets input, 55066 bytes, 0 no buffer
     Received 0 broadcasts, 0 runts, 0 giants, 0 throttles
     0 input errors, 0 CRC, 0 frame, 0 overrun, 0 ignored, 0 abort
     168 packets output, 60037 bytes, 0 underruns
     0 output errors, 0 collisions, 0 interface resets
     0 output buffer failures, 0 output buffers swapped out
     0 carrier transitions
     DCD=up DSR=up DTR=up RTS=up CTS=up
```

```
Router1#
```

 U kunt een ping aan 10.2.0.2 genereren met behulp van het IP-adres 10.2.0.1 en u kunt de ping-opdracht uitgeven:Het volgende is de uitvoer van de ping-opdracht:
 Router1#ping
 Protocol [ip]:

```
Target IP address: 10.2.0.1
Repeat count [5]:
Datagram size [100]:
Timeout in seconds [2]:
Extended commands [n]: y
Source address or interface: 10.1.0.1
Type of service [0]:
Set DF bit in IP header? [no]:
Validate reply data? [no]:
Data pattern [0xABCD]:
Loose, Strict, Record, Timestamp, Verbose[none]:
Sweep range of sizes [n]:
Type escape sequence to abort.
Sending 5, 100-byte ICMP Echos to 10.2.0.1, timeout is 2 seconds: Packet sent with a source
address of 10.1.0.1 !!!!!
Success rate is 100 percent (5/5), round-trip min/avg/max = 32/32/32 ms Router1#
```

Bepaalde opdrachten met **show worden ondersteund door de tool** <u>Output Interpreter (alleen voor</u> <u>geregistreerde klanten)</u>. <u>Hiermee kunt u een analyse van de output van opdrachten met</u> **show genereren**.

- toon controllers- Geeft de kabel en de kloksnelheid weer.
- tonen interfaces serienummer 0-Verifieert dat pakketten worden verzonden en ontvangen.
- ping gebruikt om de verbinding van apparaten te testen.

### Problemen oplossen

Er is momenteel geen specifieke troubleshooting-informatie beschikbaar voor deze configuratie.

### Gerelateerde informatie

- Meer WAN technische tips
- Technische ondersteuning Cisco-systemen